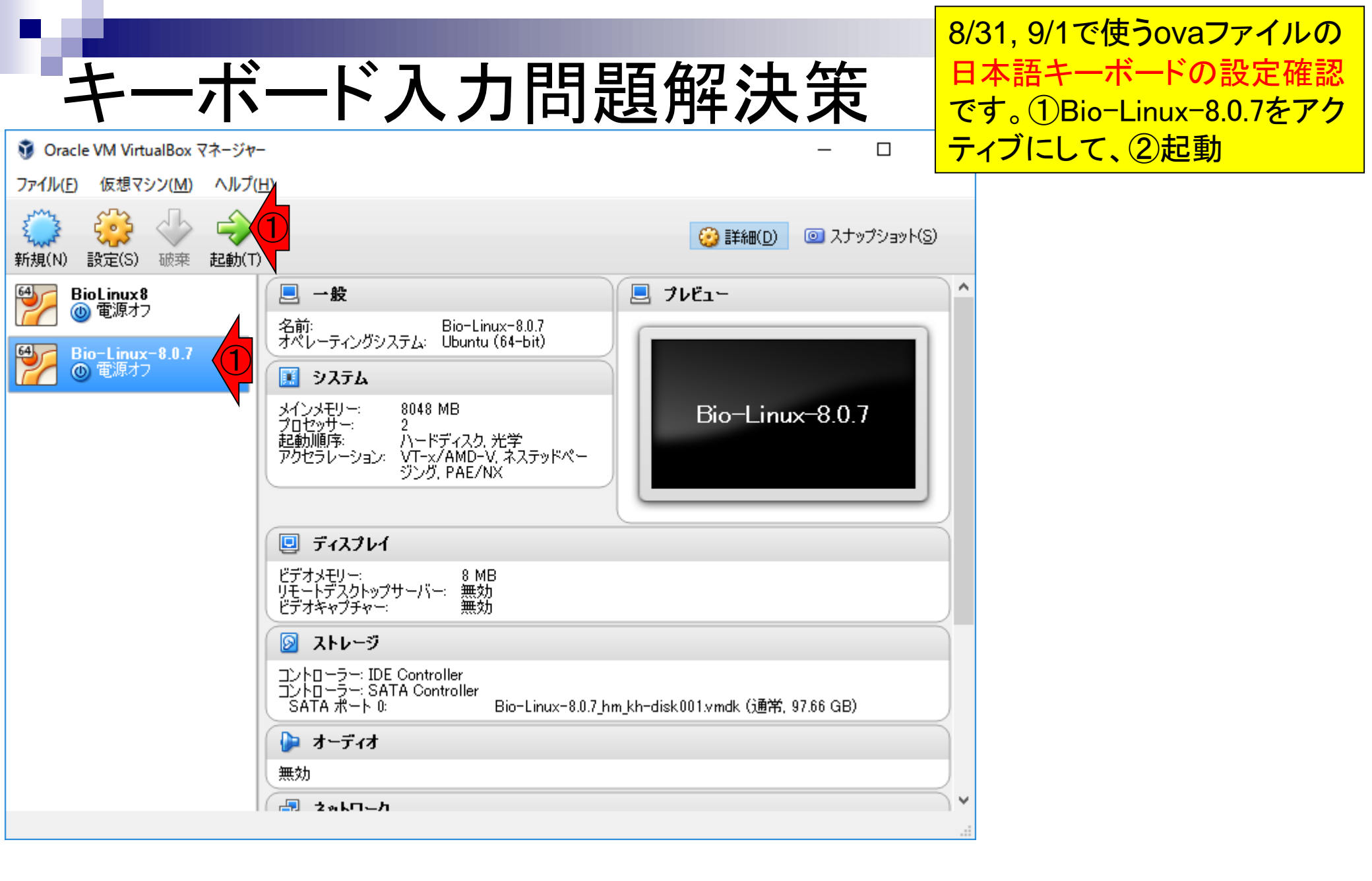

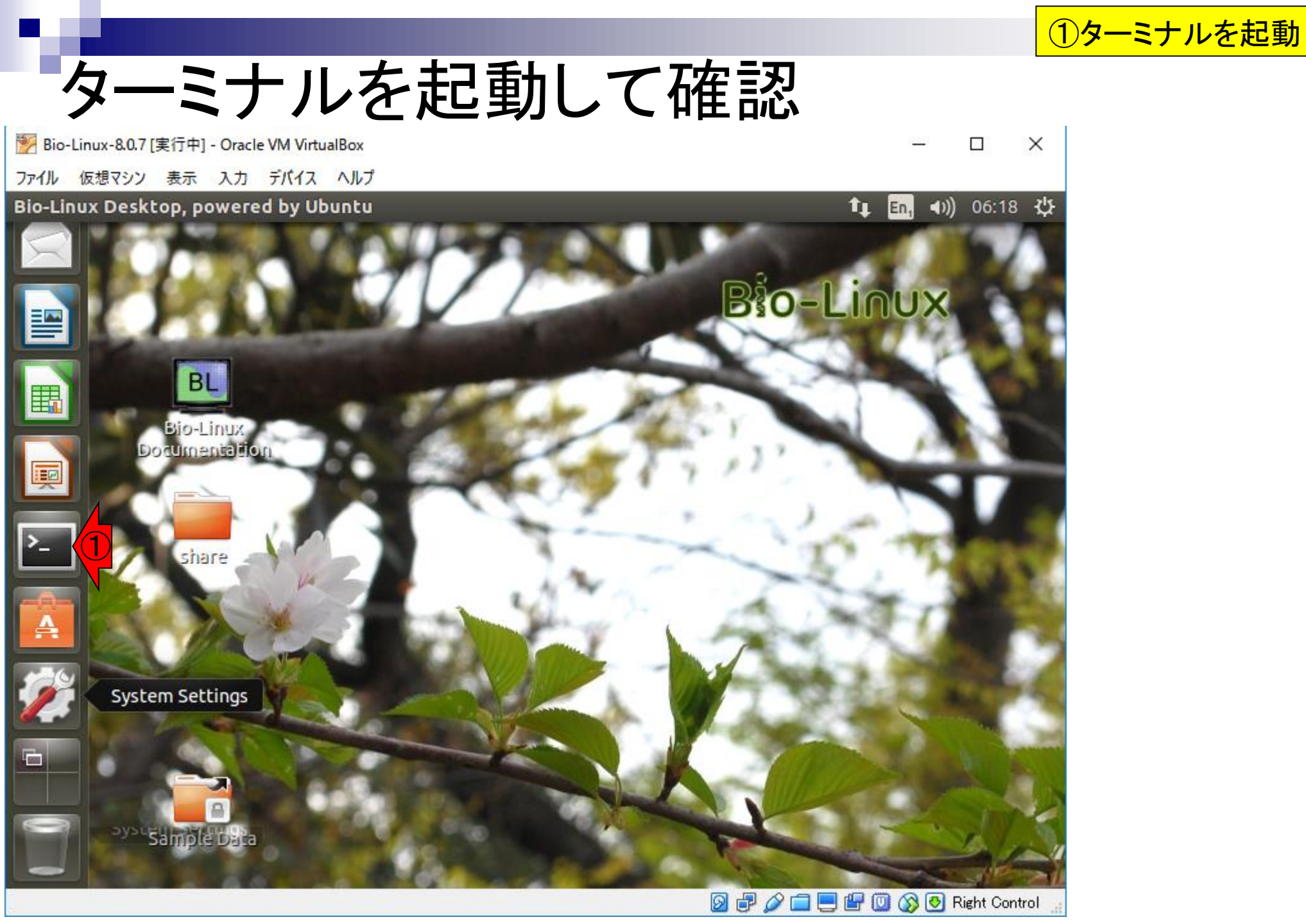

### ターミナルを起動して確認

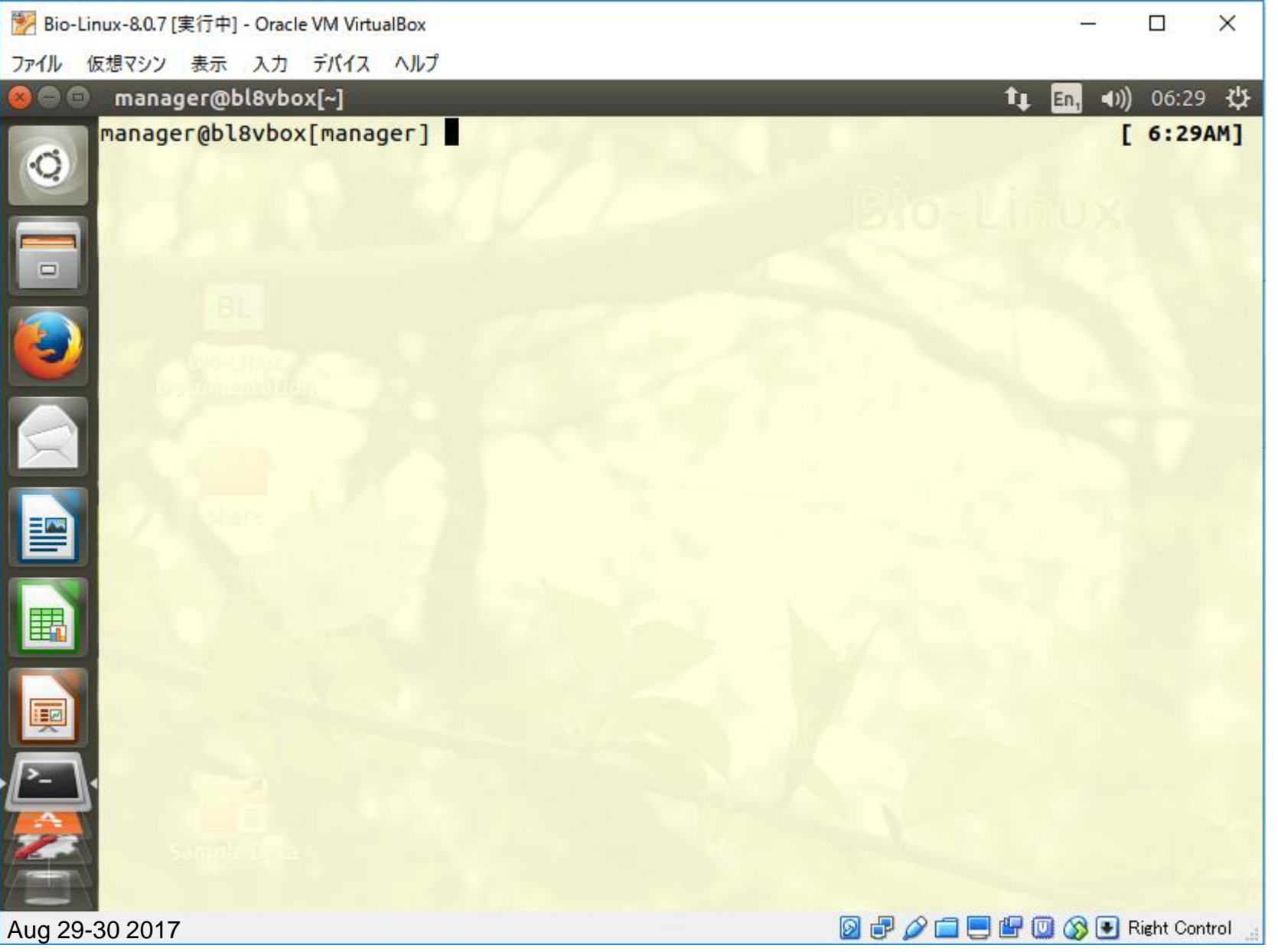

ターミナル起動後の状態

#### 「\*」を打ってみてください。① Shiftキーを押しながら、②です

X

06:29 🔱

[ 6:29AM]

**(()** 

tı.

En,

### \*を正しく打てるか確認 Bio-Linux-80.7 [実行中] - Oracle VM VirtualBox

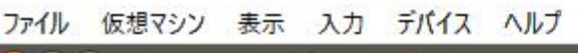

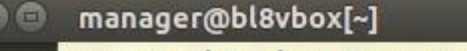

0

3

2

围

Į

▶-● manager@bl8vbox[manager]

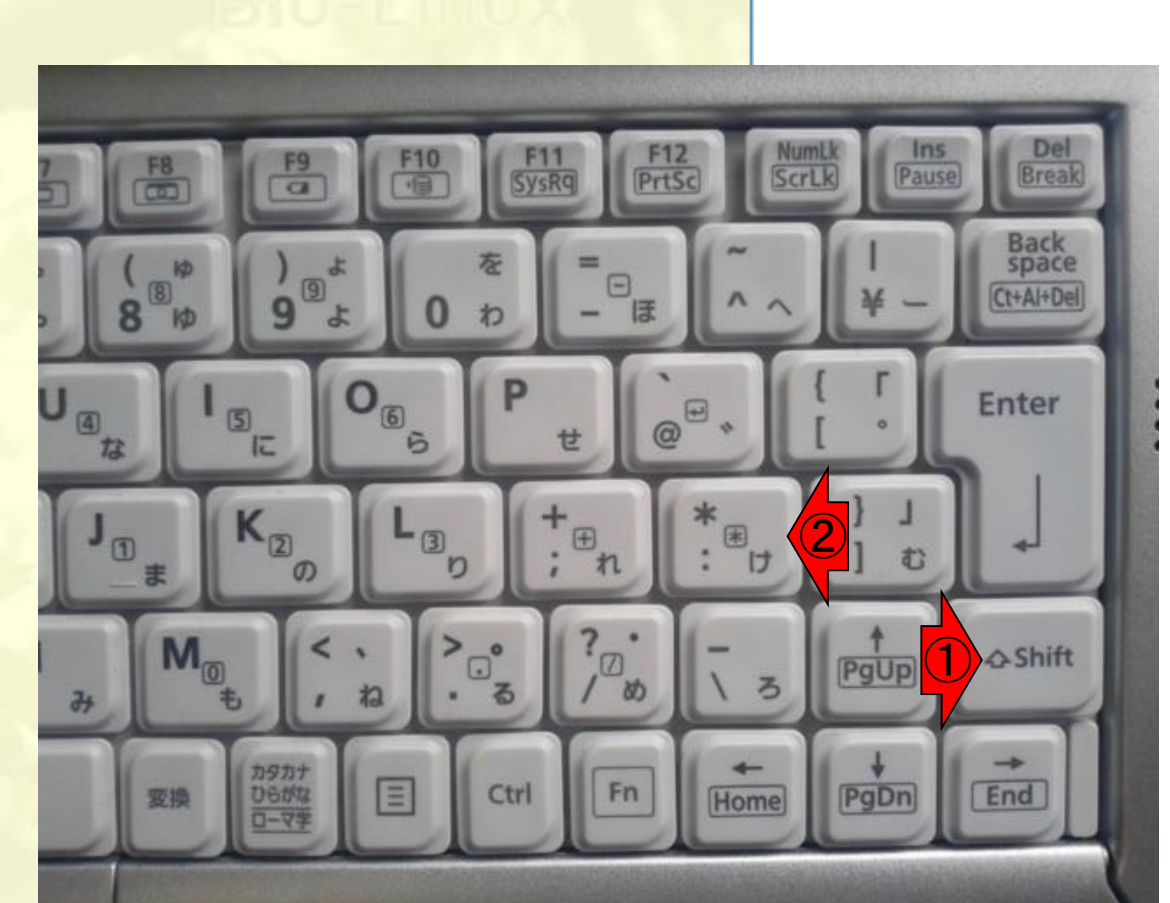

😰 🗗 🖉 🚍 🔚 🕼 🐼 💽 Right Control

Aug 29-30 2017

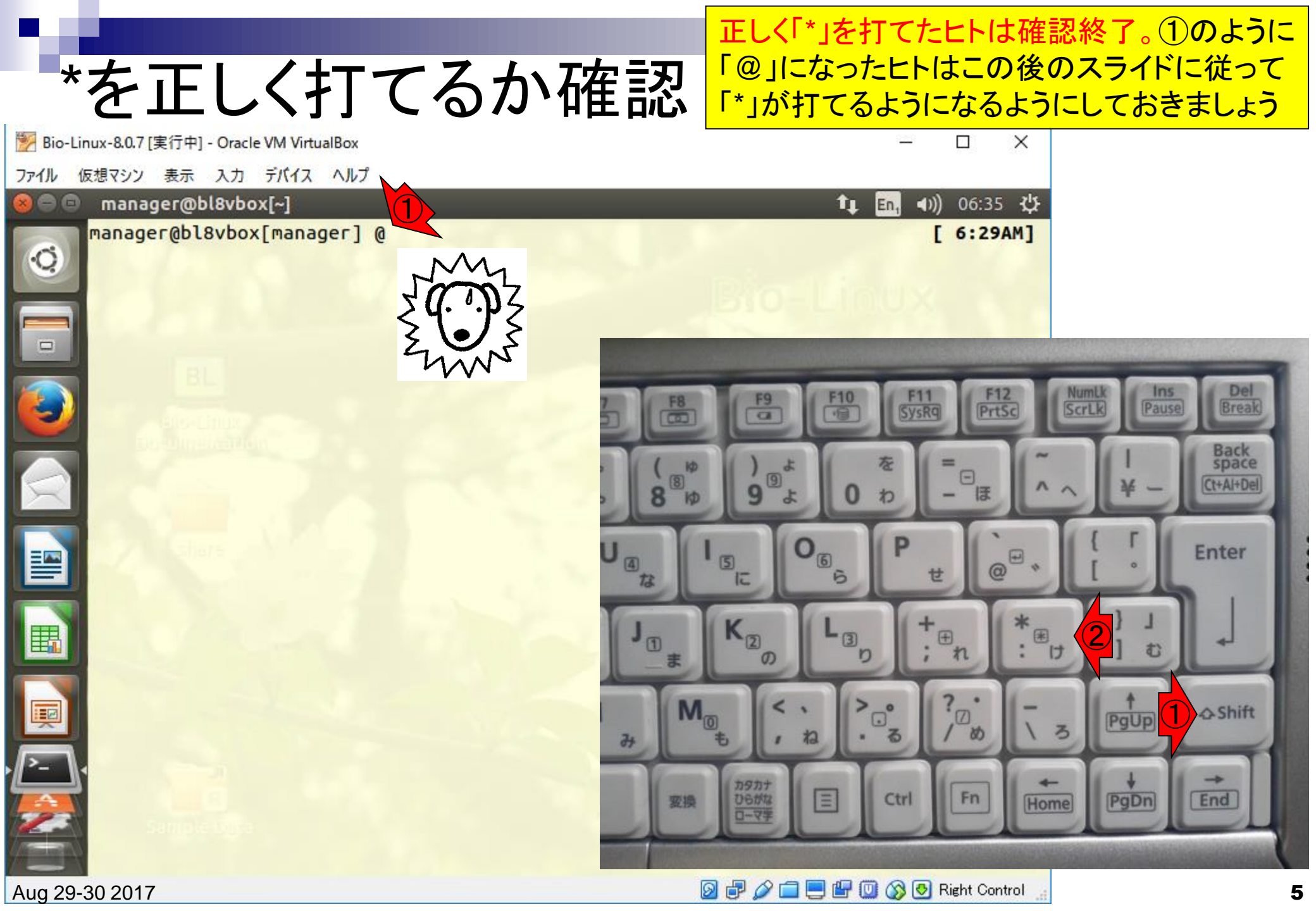

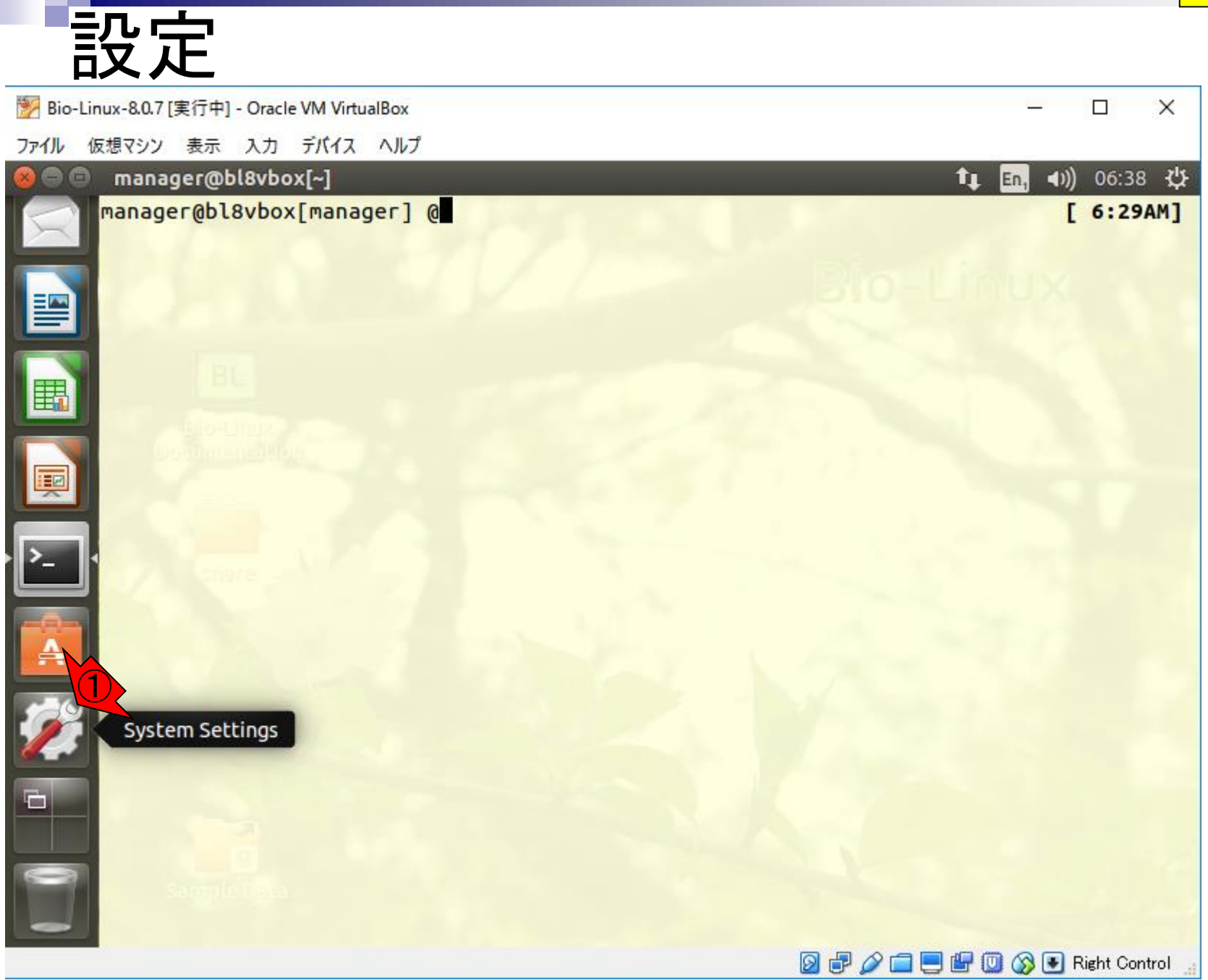

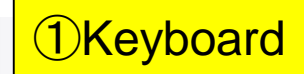

# キーボードのアイコン

| 🐕 Bio-Linux-8.0.7 [実行中] - Oracle VM VirtualBox ー ロ 🗙 |                   |        |                           |                     |                     |                       | ×          |             |             |
|------------------------------------------------------|-------------------|--------|---------------------------|---------------------|---------------------|-----------------------|------------|-------------|-------------|
| ファイル                                                 | 仮想マシン 表示          | 入力     | デバイス ヘルプ                  |                     |                     |                       |            |             |             |
|                                                      |                   |        |                           |                     |                     | 1                     | t∎ En, ¶)) | 06:20       | ₩           |
| 6                                                    | 💊 🗏 🗊 Sy          | stem s | Settings                  |                     |                     |                       |            |             |             |
|                                                      | All Setting       | s      |                           |                     |                     |                       | Q          |             |             |
|                                                      | Personal          | _      |                           |                     |                     |                       |            |             |             |
|                                                      |                   |        |                           |                     | <u>()</u>           |                       |            |             |             |
|                                                      | Appeara           | nce    | Brightness &<br>Lock      | Language<br>Support | Online<br>Accounts  | Security &<br>Privacy | Text Entr  | у           |             |
|                                                      | -                 |        |                           |                     |                     |                       |            |             |             |
|                                                      | Hardware          |        |                           |                     |                     |                       |            |             |             |
|                                                      |                   |        | *                         |                     |                     |                       | 1          |             | C           |
|                                                      | Bluetoo           | th     | Device Colour<br>Profiles | Keyboard            | Mouse &<br>Touchpad | Network               | Power      |             | Ρ           |
| Į                                                    |                   |        |                           | Z                   |                     |                       |            |             |             |
| ₽-                                                   | Screer<br>Display | н<br>У | Sound                     | Wacom Tablet        |                     |                       |            |             |             |
|                                                      | System            |        |                           |                     |                     | 0 - 0 - 0             | 7 🔟 🚫 💽 Ri | ight Contro | <u>ب</u> اد |

# **Text Entry**

| No-Linux-8.0.7 [実行中] - Oracle VM VirtualBox                                                                    |             | _       |           | ×     |
|----------------------------------------------------------------------------------------------------|-------------|---------|-----------|-------|
| ファイル 仮想マシン 表示 入力 デバイス ヘルプ                                                                                      |             |         |           |       |
| 🛛 🖵 🔤 _ manager@bl8vbox[~]                                                                                     | t‡          | En, 🕬)  | 06:45     | ₩     |
| 🔜 🙆 🕒 🗈 Keyboard                                                                                               |             |         |           |       |
| All Settings Keyboard                                                                                          |             |         |           |       |
| Typing Shortcuts                                                                                               |             |         |           |       |
| Repeat Keys                                                                                                    |             |         |           |       |
| Key presses repeat when key is held down                                                                       |             |         |           |       |
| Delay: Short                                                                                                   |             |         |           |       |
| Speed: Slow                                                                                                    | 0           |         |           |       |
| Cursor Blinking                                                                                                |             |         |           |       |
| Cursor blinks in text fields                                                                                   |             |         |           |       |
| Speed: Slow —                                                                                                  |             |         |           |       |
|                                                                                                    |             |         |           |       |
|                                                                                                    |             |         |           |       |
|                                                                                                    |             |         |           |       |
| Text Entry                                                                                                    |             |         |           |       |
|                                                                                                    |             |         |           |       |
| la de la companya de la companya de la companya de la companya de la companya de la companya de la companya de | ) 🖿 📃 🗋 🖉 ( | 🗾 🚫 💆 R | ight Cont | rol 🔡 |

# Englishしかないので...

#### ①「\*」を正しく打てないヒトは、ここに Japaneseがないはず。②+を押す

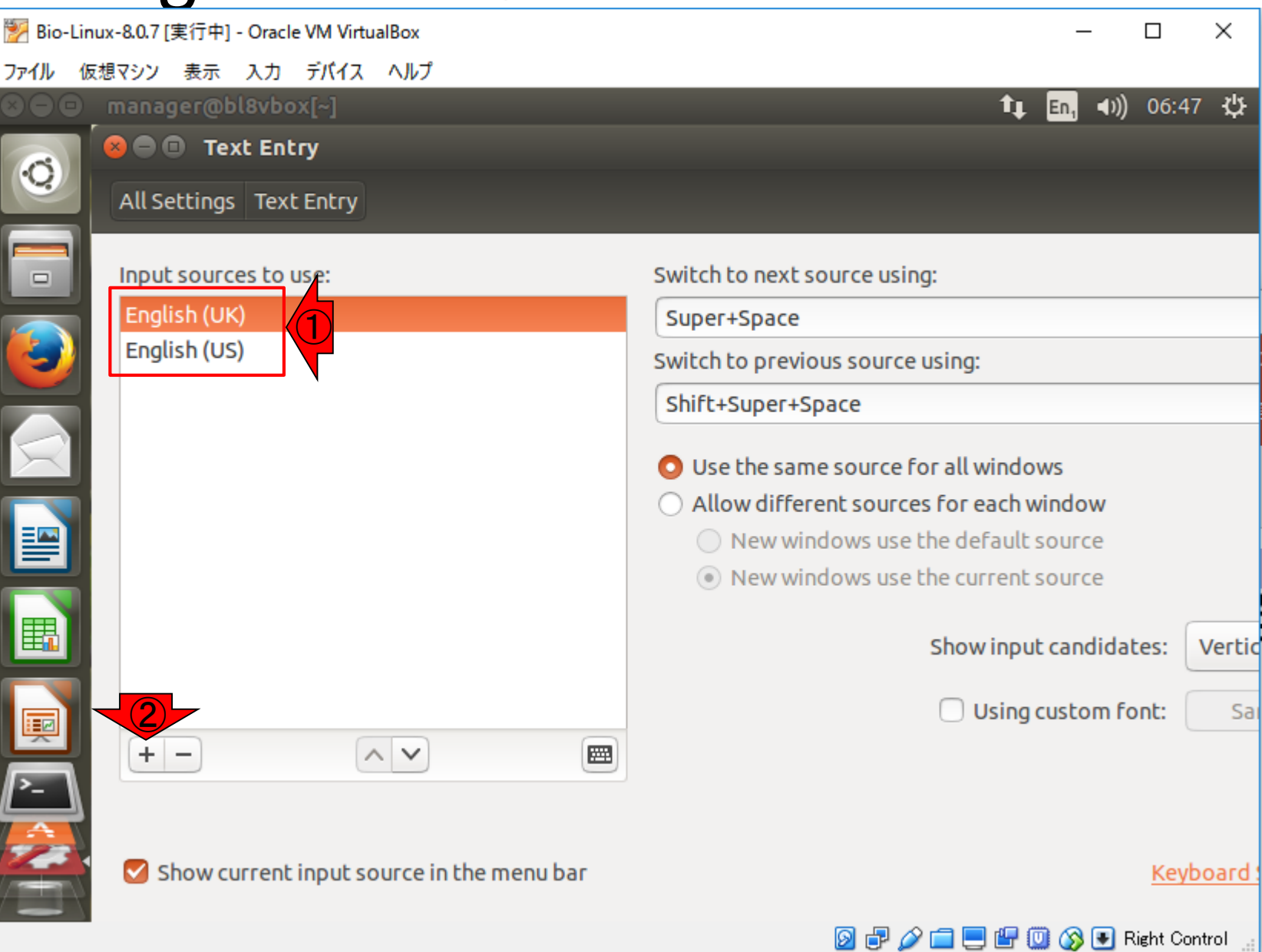

#### こん7 **Japaneseを追加** 下順( 探す アイル 仮想マシン 表示 入力 デバイス ヘルプ 〇〇 manager@bl8vbox[~]

Ô All Settings Text Entry Input sources to use: Choose an input source English (UK) Select an input source to add English (US) Afghani Akan Albanian Amharic ndow Arabic DULCE Arabic (azerty) DULCE Arabic (azerty/digits) Arabic (Buckwalter) candidates: Vertic Arabic (digits) Arabic (Morocco) ustom font: Sai Arabic (Pakistan) + - $^{\sim}$ Q Add Cancel Show current input source it. Keyboard 🔊 🗗 🥟 🚍 💻 🔐 🔘 🐼 💁 Right Control 💡

こんな感じになります。アルファベッ ト順になっているので、Japaneseを 探すのが基本ですが...

×

06:47 😃

**■**))

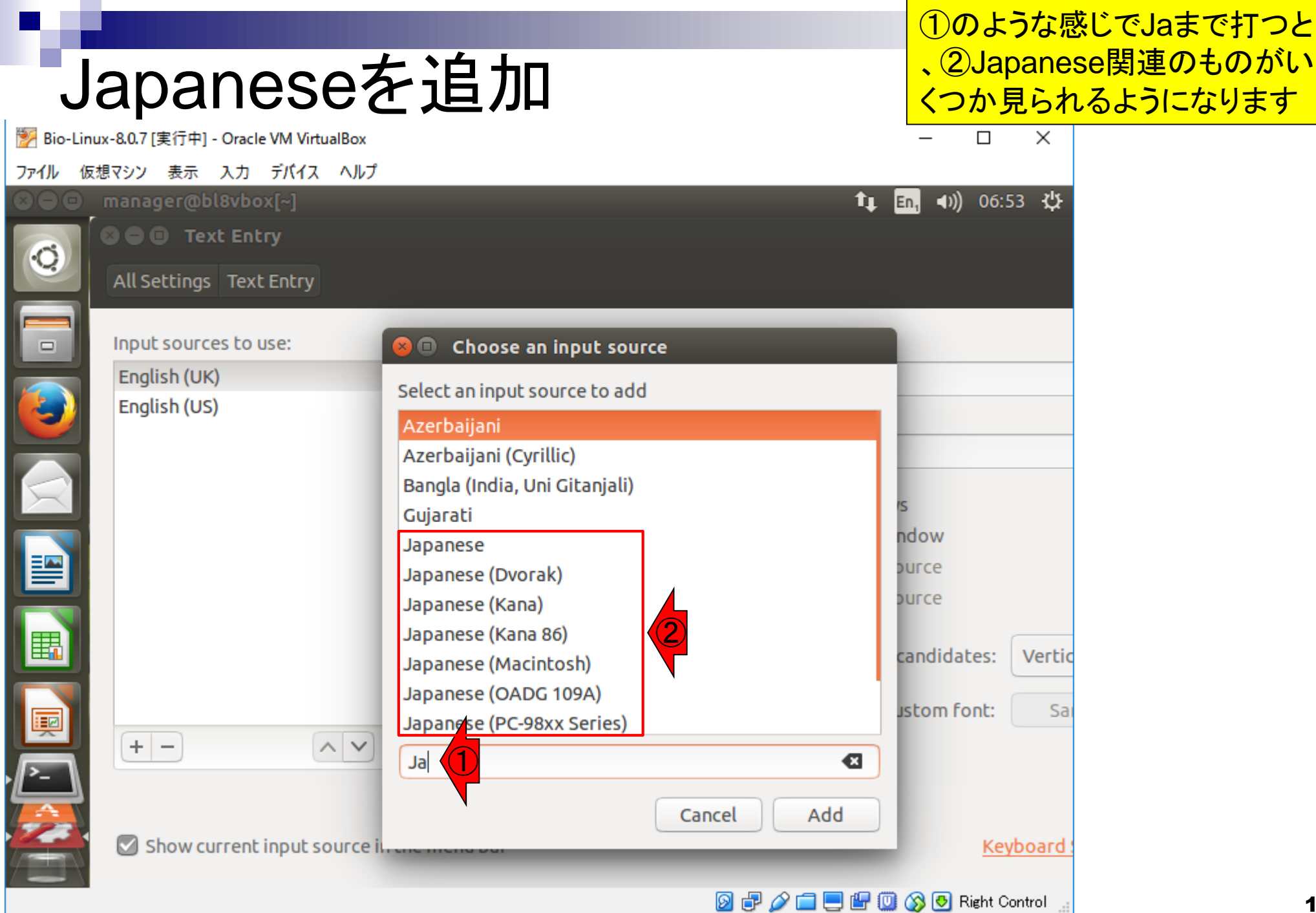

### Japaneseを追加

#### とりあえず①Japanese をクリックして、②Add

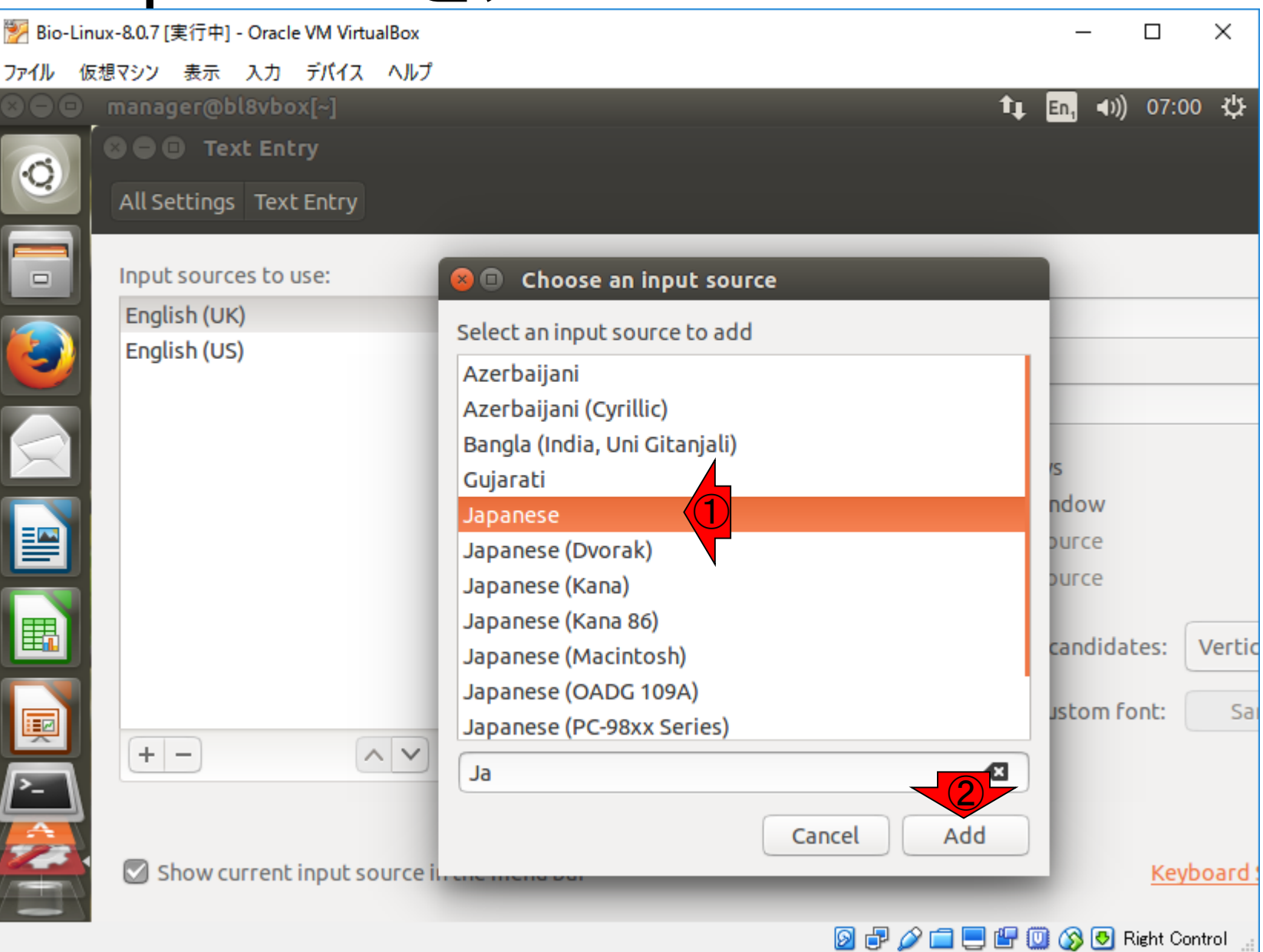

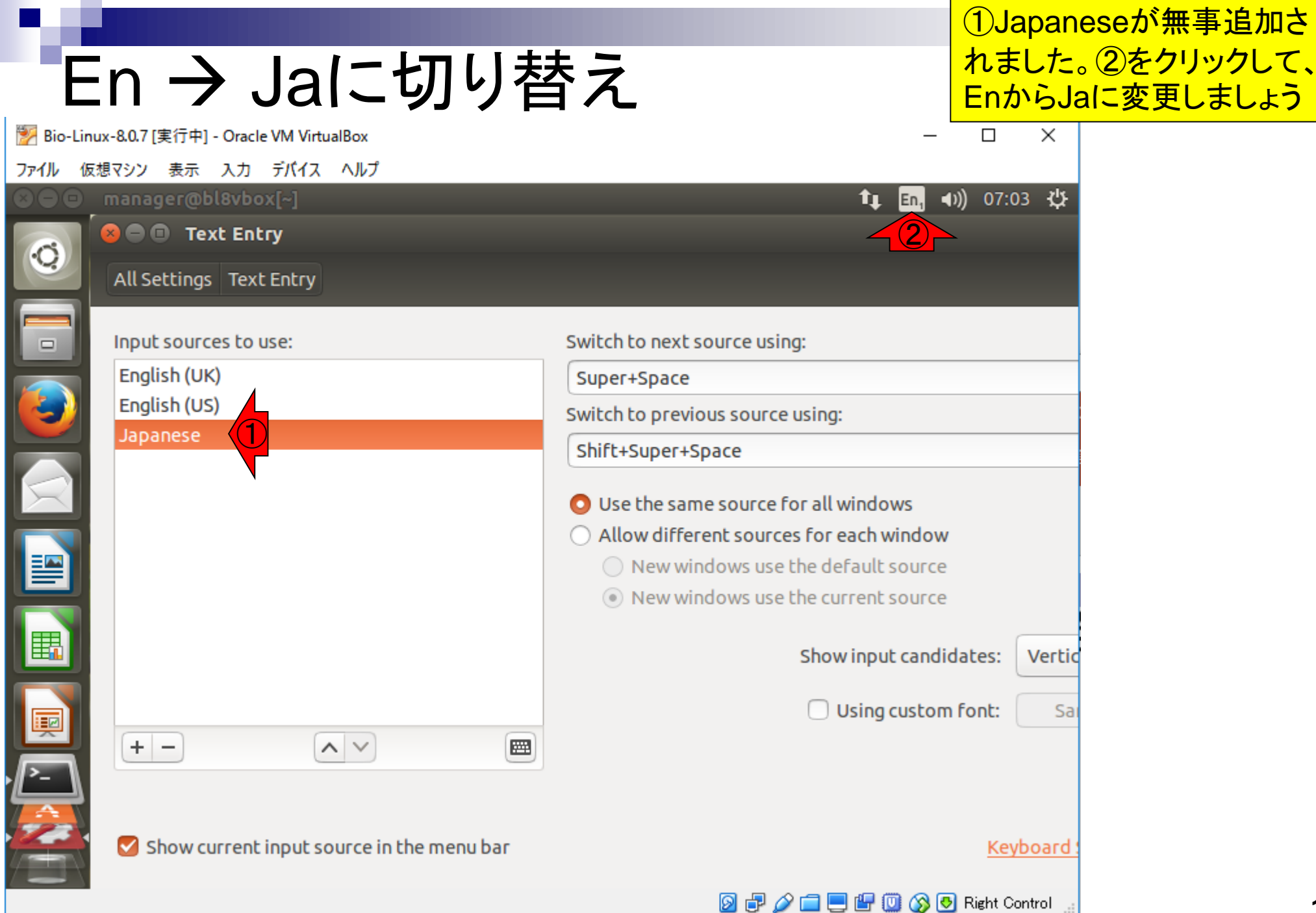

# En → Jaに切り替え

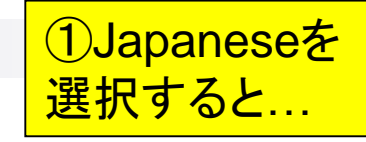

| 🐕 Bio-Linux-8.0.7 [実行中] - Oracl                  | le VM VirtualBox             |                                                                                                    | _                                                                        |                | ×      |
|--------------------------------------------------|------------------------------|----------------------------------------------------------------------------------------------------|--------------------------------------------------------------------------|----------------|--------|
| ファイル 仮想マシン 表示 入力                                 | デバイス ヘルプ                     |                                                                                                    |                                                                          |                |        |
| 🛛 🗢 🖸 🔤 manager@bl8vbo                           | ox[~]                        |                                                                                                    | 1, En, 4))                                                               | 07:06          | ₩      |
| All Settings Text                                | t <b>ry</b><br>t Entry       |                                                                                                    | <ul> <li>English (UK)</li> <li>English (US)</li> <li>Japanese</li> </ul> |                |        |
| Input sources to<br>English (UK)<br>English (US) | use:                         | Switch to next source using:<br>Super+Space                                                                                                    | Character Map<br>Keyboard Layou<br>Text Entry Setti                      | ıt Char<br>ngs | t      |
| Japanese                                         |                              |                                                                                                    | ıy.                                                                      |                |        |
|                                                  |                              | <ul> <li>Use the same source for all</li> <li>Allow different sources for</li> <li>New windows use the or</li> <li>New windows use the or</li> </ul> | ll windows<br>r each window<br>default source<br>current source          |                |        |
|                                                  |                              | Sho                                                                                                    | ow input candidate                                                       | es: V          | /ertic |
|                                                  |                              |                                                                                                    | Using custom for                                                         | nt:            | Sai    |
| Show current                                     | input source in the menu bar |                                                                                                    |                                                                          | <u>Keybo</u>   | bard s |
|                                                  |                              | D 🗗 🖉 🚍                                                                                                    | 📃 🔐 🛄 🚫 🛃 Ri                                                             | ght Cont       | rol 📰  |

## En → Jaに切り替え

#### 無事①Jaに変更されました 。②×でウィンドウを閉じる

| 🦻 Bio-Linux-8.0.7 [実行中] - Oracle VM VirtualBox | - 🗆 X                                                        |  |  |  |  |
|------------------------------------------------|--------------------------------------------------------------|--|--|--|--|
| ファイル 仮想マシン 表示 入力 デバイス ヘルプ                      |                                                              |  |  |  |  |
| B 🗢 <mark>&lt; 2</mark>                        | <b>1</b> ↓ J₃ ◀)) 07:10 尖                                    |  |  |  |  |
| 😞 🔍 🔍 Text Entry                               |                                                              |  |  |  |  |
| All Settings Text Entry                        |                                                              |  |  |  |  |
| Input sources to use:                          | Switch to next source using:                                 |  |  |  |  |
| English (UK)                                   | Super+Space                                                  |  |  |  |  |
| English (US)                                   | Switch to previous source using:                             |  |  |  |  |
| Japanese                                       | Shift+Super+Space                                            |  |  |  |  |
|                                                | O Lise the same source for all windows                       |  |  |  |  |
|                                                | <ul> <li>Allow different sources for each windows</li> </ul> |  |  |  |  |
|                                                | New windows use the default source                           |  |  |  |  |
|                                                | <ul> <li>New windows use the current source</li> </ul>       |  |  |  |  |
|                                                |                                                              |  |  |  |  |
|                                                | Show input candidates: Verti                                 |  |  |  |  |
|                                                | Using custom font:                                           |  |  |  |  |
|                                                |                                                              |  |  |  |  |
|                                                |                                                              |  |  |  |  |
|                                                |                                                              |  |  |  |  |
| Show current input source in the menu bar      | Keyboard                                                     |  |  |  |  |
|                                                | 👩 📲 🔗 🚍 🥅 🕼 🚳 Right Control                                  |  |  |  |  |
|                                                |                                                              |  |  |  |  |

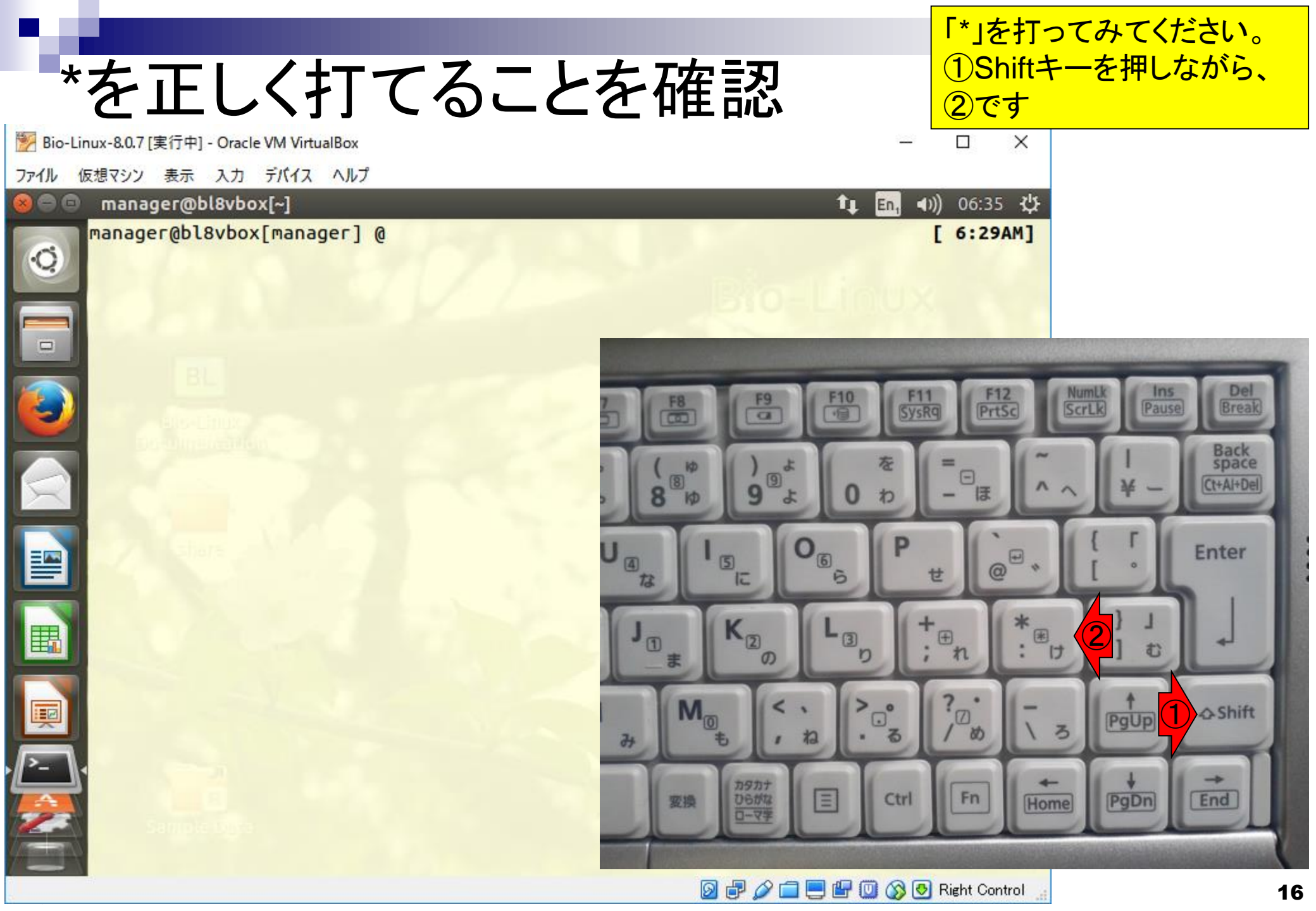

無事打てました。お疲れ様。も しこれでうまくいかなければ、ス ライド11でJapaneseの別のや つを試すなどしてみてください

🐕 Bio-Linux-8.0.7 [実行中] - Oracle VM VirtualBox

ファイル 仮想マシン 表示 入力 デバイス ヘルプ

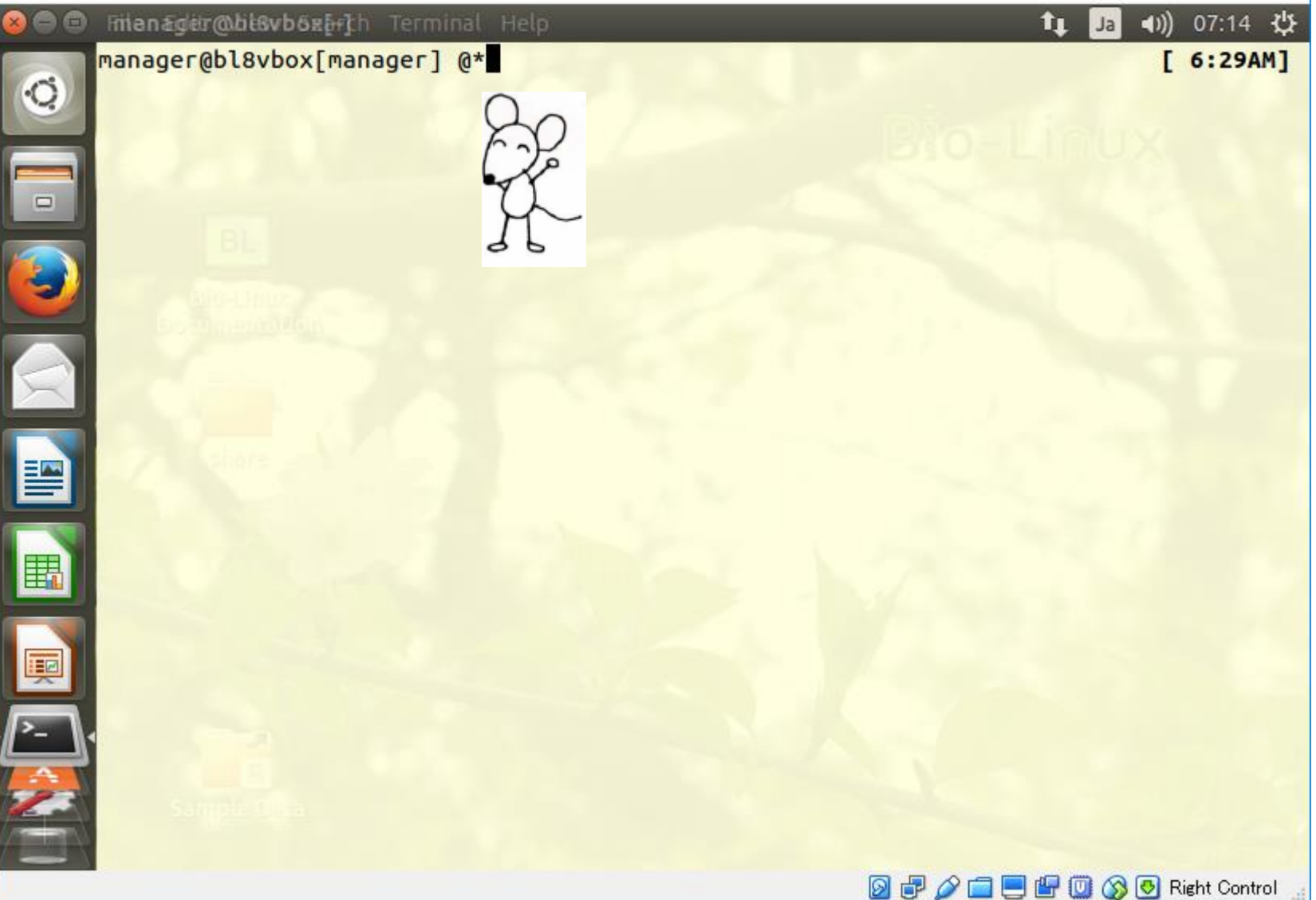

\*を正しく打てることを確認